## 書き出し済み仕訳を再度書き出す方法

株式会社 HAYAWAZA

ー度書き出した仕訳は削除しない限り重複仕訳として認識され、再度コンバ ートを行う事は出来ません。

書き出し済みの仕訳を表示させるには画面上部のボタンをクリックし、「検 索オプション」を表示させます。

| ■ HAYAWAZA(x64) - [new 早来教室:第8現(R.06/04/01-R.07/03/31) - · 弥生会計22] |                      |                 |                               |          |              |                  |             |             |              |        |        |             |
|--------------------------------------------------------------------|----------------------|-----------------|-------------------------------|----------|--------------|------------------|-------------|-------------|--------------|--------|--------|-------------|
| 77                                                                 | イル(F) テータ(           | C) 設定(E) アシン    | スタント(W) ウインドウ(X<br>素元順を読み込み順) | ) ヘルブ(V) | HAYAWAZA==-7 | ス 💑 HAYAWAZAの使   | い方はこちら 🗛 ご要 | 望・こ不明な点お聞かせ | 「下さい 🛕 料金・正: | 式版お申込み |        | _ # ×       |
|                                                                    |                      |                 | 30/1/10(1) E007 2207 /0       | Cach     |              | (797708),2×389(j |             |             |              |        |        |             |
| E                                                                  | 条件のパセット         表示項目 |                 |                               |          |              |                  |             |             | 表示項目リセット     |        |        |             |
| No.                                                                | 日付                   | 借方勘定科目          | 借方補助科目                        | 信方部門     | 借方金額         | 借方消費税額           | 信方税区分       | 借方税計算区<br>分 | 借方播要1        | 借方摘要2  | 貸方勘定科目 | 貸方補助科目      |
|                                                                    |                      |                 |                               |          |              |                  |             |             |              |        |        |             |
|                                                                    |                      |                 |                               |          |              |                  |             |             |              |        |        |             |
|                                                                    |                      |                 |                               |          |              |                  |             |             |              |        |        |             |
|                                                                    |                      |                 |                               |          |              |                  |             |             |              |        |        |             |
|                                                                    |                      |                 |                               |          |              |                  |             |             |              |        |        |             |
|                                                                    |                      |                 |                               |          |              |                  |             |             |              |        |        |             |
|                                                                    |                      |                 |                               |          |              |                  |             |             |              |        |        |             |
|                                                                    |                      |                 |                               |          |              |                  |             |             |              |        |        |             |
|                                                                    |                      |                 |                               |          |              |                  |             |             |              |        |        |             |
|                                                                    |                      |                 |                               |          |              |                  |             |             |              |        |        |             |
|                                                                    |                      |                 |                               |          |              |                  |             |             |              |        |        |             |
| 未変換                                                                | リスト(銀行) 未            | 変換リスト(Excel) 仕書 | Rエディタ(変換済) 変換                 | 設定(48)   |              |                  |             |             |              |        |        |             |
|                                                                    |                      |                 |                               |          |              |                  |             |             |              |        | 表示件    | 数(すべて) - □- |

検索オプションを表示させ、「未書き出し」→「書き出し済み」に変更します。

| ■ HavaWa7a(v64) - [new 星華教堂・第8期(R,06/04/01-R,07/03/31) 改生会計22]                                                 |       |        | - п х       |  |  |  |  |  |
|----------------------------------------------------------------------------------------------------|-------|--------|-------------|--|--|--|--|--|
| 🥷 ファイル(F) データ(C) 静定(E) アシスタント(W) ウィンドウ(X) ヘルブ(V) HAYAWAZAニュース 🔶 HAYAWAZAの使い方はごちら 🛕 ご要望・ご不明な点お職が世下さい 🛕 料金・正式版お申 | 込み    |        | - 8         |  |  |  |  |  |
| <ul> <li>□ □ □ □ □ □ □ □ □ □ □ □ □ □ □ □ □ □ □</li></ul>                                                       |       |        |             |  |  |  |  |  |
|                                                                                                    |       |        |             |  |  |  |  |  |
|                                                                                                    |       |        |             |  |  |  |  |  |
| 信方 (音方、音方は合)全額、日付、種別 パターン、ファイル、書き出し、履歴等 仕訳の検証                                                                  |       |        |             |  |  |  |  |  |
| 書き出し条件: [未書き出し ✓                                                                                               |       |        |             |  |  |  |  |  |
| 履歴条件: 電気出版 1025年 2月12日 ~                                                                                       |       |        |             |  |  |  |  |  |
| 素焼設定条件: [支焼設定履歴] ↓                                                                                             |       |        |             |  |  |  |  |  |
|                                                                                                    |       |        |             |  |  |  |  |  |
|                                                                                                    |       |        |             |  |  |  |  |  |
| No. 日付 借方勘定科目 借方摘助科目 方 借方金額 借方消费税额 借方规区分 <sup>借方税</sup> 計算区 借方摘要1 (<br>分 一                                     | 昔方摘要2 | 貸方勘定科目 | 貸方補助科目      |  |  |  |  |  |
|                                                                                                    |       |        |             |  |  |  |  |  |
|                                                                                                    |       |        |             |  |  |  |  |  |
|                                                                                                    |       |        |             |  |  |  |  |  |
|                                                                                                    |       |        |             |  |  |  |  |  |
|                                                                                                    |       |        |             |  |  |  |  |  |
|                                                                                                    |       |        |             |  |  |  |  |  |
|                                                                                                    |       |        |             |  |  |  |  |  |
|                                                                                                    |       |        |             |  |  |  |  |  |
| + 赤(約(1) 1/9(2) + 赤(例(1) 1/5) /) 25→ L(→24) 赤(例55)(1)                                                          |       |        |             |  |  |  |  |  |
| 本APA/NIBII/ 本APA/NICAUU/ IIIXL7(X(及(A)) AIMBRAINO/                                                             |       |        |             |  |  |  |  |  |
|                                                                                                    |       | 表示件数(  | 9/() • [_]• |  |  |  |  |  |

「書き出し済み」を選択すると書き出された仕訳がすべて表示されてきます。

## ※特定のファイル名やパターン名で再度書き出したい仕訳を絞り込むことが出来ます。

| - 🔐 HAYAWAZA(x64) - [new 早業数室:第8期(R.0.6/04/01-R.07/03/31) 弥生会計22] - ロ                                                                                                    |                                     |                   |                  |               |          |            |       |                 | - 🗆 X      |                 |            |                |
|----------------------------------------------------------------------------------------------------|-------------------------------------|-------------------|------------------|---------------|----------|------------|-------|-----------------|------------|-----------------|------------|----------------|
| 🦉 ファイル/F) データ(C) 認定(E) <u>アシスタ</u> ンド(W) ウィンドウ(X) ヘルブ(V) HAVAWAZAコース 💠 HAYAWAZAの使い方はたち 🔥 ご要望・ご不明な点お聞かせ下さい 🛕 料金・正式版お串込み - 🕫                                                                                                    |                                     |                   |                  |               |          |            |       |                 |            |                 |            |                |
|                                                                                                    |                                     | i i 🚺             | 表示順を読み込み順で       | 表示            | •    דגז | リッタの設定未選択] |       | •               |            |                 |            |                |
|                                                                                                    | ▲ 条件の比較上 表示項目比                      |                   |                  |               |          |            |       |                 |            | 表示項目リセット        |            |                |
| 検索オブ                                                                                                    | au Au の Au の Au の Au の Au の Au の Au |                   |                  |               |          |            |       |                 |            |                 |            |                |
| 12月17/222 (ほす) (学す) (学す) (学す) (学生) (注) (12月11日) (12月11日) (12月111日) (12月111日) (12月111日) (12月111日) (12月111日) (12月111日) (12月111日) (12月11日) (12月11日) (12月11日) (12月11日) (12月11日) (12月11日) (12月11日) (12月11日) (12月11日) (12月11日) (12月11日) (12月11日) (12月11日) (12月11日) (12月11日) (12月11日) (12月11日) (12月11日) (12月11日) (12月111日) (12月111日) (12月111日) (12月111日) (12月111日) (12月111日) (12月111日) (12月111日) (12月111日) (12月111日) (12月111日) (12月111日) (12月111日) (12月111日) (12月111日) (12月111日) (12月111日) (12月111日) (12月111日) (12月111日) (12月111日) (12月111日) (12月1111111111) (12月11111111111111111111111111111111111 |                                     |                   |                  |               |          |            |       |                 |            |                 |            |                |
|                                                                                                    |                                     |                   |                  |               |          |            |       |                 |            |                 |            |                |
|                                                                                                    |                                     |                   |                  |               |          |            |       |                 |            |                 |            |                |
|                                                                                                    | / (ウーン名: 「朱選択」 - 2   複数 - 5         |                   |                  |               |          |            |       |                 |            | _ <del>``</del> |            |                |
|                                                                                                    |                                     |                   |                  |               |          |            |       |                 |            |                 | 0 12       |                |
|                                                                                                    | ファイル名:                              | [未選択]             |                  |               |          |            |       |                 | V          | 視数   一覧         | l 🗐 🔘      |                |
|                                                                                                    |                                     |                   |                  |               |          |            |       |                 |            |                 |            |                |
|                                                                                                    |                                     |                   |                  |               |          |            |       |                 |            |                 |            |                |
| No.                                                                                                    | 日付                                  | 信方勘定科目            | 借方辅助科目           | 借方部門          | 信方金額     | 借方消費税額     | 借方税区分 | 动 借方税計算区<br>分 分 | 借方摘要1      | 借方摘要2           | 貸方勘定科目     | 貸方補助科目         |
| 9                                                                                                    | 2024/04/03                          | 現金                |                  | 1月            | 100,000  |            | 対象外   |                 |            |                 | 普通預金       |                |
| 10                                                                                                    | 2024/04/09                          | 現金                |                  | 1月            | 300,000  |            | 対象外   |                 |            |                 | 普通預金       |                |
| 11                                                                                                    | 2024/04/17                          | 現金                |                  | 1月            | 200,000  |            | 対象外   |                 |            |                 | 普通預金       |                |
| 12                                                                                                    | 2024/04/26                          | 現金                |                  | 1月            | 200,000  |            | 対象外   |                 |            |                 | 普通預金       |                |
| 13                                                                                                    | 2024/05/03                          | 現金                |                  | 2月            | 100,000  |            | 対象外   |                 |            |                 | 普通預金       |                |
| 14                                                                                                    | 2024/05/03                          | 現金                |                  | 2月            | 300,000  |            | 対象外   |                 |            |                 | 普通預金       |                |
| 15                                                                                                    | 2024/05/25                          | 現金                |                  | 2月            | 300,000  |            | 対象外   |                 |            |                 | 普通預金       |                |
| 16                                                                                                    | 2024/04/01                          | 交際費               |                  | 1月            | 8,900    | 809        | 課対仕入  | 内税              | 菜の花        |                 | 普通預金       |                |
| 17                                                                                                    | 2024/04/01                          | 消耗品費              |                  | 1月            | 1,613    | 146        | 課対仕入  | 内税              | ジャパン       |                 | 現金         |                |
| 18                                                                                                    | 2024/04/03                          | 旅費交通費             |                  | 1月            | 600      | 54         | 課対仕入  | 内税              | パーキング      |                 | 現金         |                |
| 19                                                                                                    | 2024/04/04                          | 旅費交通費             |                  | 1月            | 600      | 54         | 課対仕入  | 内税              | パーキング      |                 | 現金         |                |
| 20                                                                                                    | 2024/04/06                          | 会議費               |                  | 1月            | 5,000    | 454        | 課対仕入  | 内税              | 航空機部品ネットワー |                 | 現金         |                |
| 21                                                                                                    | 2024/04/06                          | 会議費               |                  | 1月            | 1,750    | 159        | 課対仕入  | 内税              | ユニマットライフ   |                 | 現金         |                |
|                                                                                                    |                                     |                   |                  |               |          |            |       |                 |            |                 |            |                |
| 木丸探り入                                                                                                    | 四期17/ 未发发                           | eyArtexceD (HERI) | 〒イタ(3全)発)(116) 添 | .19487.)E(48) |          |            |       |                 |            |                 |            |                |
| 借方合計:2,436,311                                                                                                    |                                     |                   | 賃                | 方合計:2,4       | 36,311   |            | 貸借/   | * 5>2:0         |            | 件数:116件         | 中1-116 表示件 | -数(すべて) - []]- |

再度書き出す仕訳を表示して「書き出しボタン(赤いボタン)」を選択しま す。選択すると以下の画面が表示されます。

| 🐺 R.06/04/01~R.07/03/31                                                                | ×                                                                                                    |  |  |  |  |  |
|----------------------------------------------------------------------------------------|----------------------------------------------------------------------------------------------------|--|--|--|--|--|
| 書き出し件数<br>116 件                                                                        | 書き出しの対象期間<br>■ 現在の会計期間すべて選択 □ 会計期間外も対象とする<br>○ (1ファイル出力する)を選択すると有効)                                  |  |  |  |  |  |
| <ul> <li>書き出しデータオプション</li> <li></li></ul>                                              | □ 対象期間を指定する 2024年 4月 1日 ■ ~ 2025年 3月31日 ■ ~                                                          |  |  |  |  |  |
| 出力先オプション 金額オプション () ファイルに出力する () 金額が「0円」の仕訳を書き出す                                       | 摘要オプション メモオブション 付箋オプション bixidオプション<br>摘要への書き出しオプション                                                  |  |  |  |  |  |
| 決算仕訳オブション     出力後オブション       【未選択】     書き出しした仕訳を削除する       二弐箱の仕訳を削除する                 | <ul> <li>□ 信方摘要2</li> <li>□ 信方摘要2</li> <li>□ 信方摘要3</li> <li>☑ 貸方摘要3</li> <li>連結文字: 半角スペース</li> </ul> |  |  |  |  |  |
| 仕訳種別オブション 伝票番号オブション 科目、補助、部門名オブション                                                     | □ 前後の空白を削除 □ 連続する空白を空白に置換                                                                            |  |  |  |  |  |
| <ul> <li>単仕訳を振替伝票で出力</li> <li>1行振替伝票を単仕訳で出力</li> <li>振替伝票を「複合」勘定を使用して単仕訳で出力</li> </ul> | <ul> <li>重複する摘要は出力しない</li> <li>連結文字の前後に摘要がない時、連結文字を使用しない</li> <li>摘要の文字数を超えた場合にメモに出力する</li> </ul>    |  |  |  |  |  |
|                                                                                        | □ パターン毎の書き出しを優先する                                                                                    |  |  |  |  |  |
|                                                                                        | 書き出す(Y)   ドャンセル(N)                                                                                   |  |  |  |  |  |

上記の画面が表示されたら「仕訳エディタ検索結果を出力(未書き出し分)」 と「すでに書き出された仕訳データを対象」の2つのチェックを選択すると 書き出し件数が表示されます。表示されたら「書き出す」ボタンを選択して 仕訳を再度書き出してください。

以上